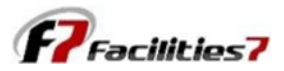

## **Changing to a Different License in Facilities 7**

Large management companies with multiple locations may desire to establish separate licenses for each office location. In order to change between licenses, follow the simple steps below.

Step one is select "System" from the top menu, which opens up the system dialogue window.

Next select "License Information," then "Change License" from the License information window. That opens the "F7 – License" window, which will display the current license information as a default.

| 🕫 F7 - F7 Master Sample N                                                                                                    |                                                                                                    |                                                                                                    |
|----------------------------------------------------------------------------------------------------|----------------------------------------------------------------------------------------------------|----------------------------------------------------------------------------------------------------|
| <b>F</b> Facilities7                                                                                                    |                                                                                                    |                                                                                                    |
| F7 - F7 Master Sample N                                                                                                    |                                                                                                    | Manager System Help                                                                                                    |
| System                                                                                                    |                                                                                                    |                                                                                                    |
| Main Menu         Licensee Information         License Information         System Merge Fields         Terms of Use         Privacy Statement         Update         Save         Cancel | License Information<br>License Date 05/01/2012<br>License Number F7D1002<br>System Type Master<br>Version 5.01:80<br>Number of Properties 13<br>Client Code F7M<br>Manual Update<br>Change License | F7 - License         Welcome to the Facilities 7        your reserve management solution with 20 years of experience, utilizing logic, tracking, reporting and the latest technology providing the nost accurate results! |
|                                                                                                    |                                                                                                    | License Number F7D1002 License Key B5DA1 4121B FD416 Send Request Demo License Exit Ok                                                                                                    |

Next, simply change the license number to your target license, and enter the access key, then click on "Send".

| F7 - F7 Master Sample N                                                                                                    |                                                                                                    | Manager System Help                                     |                                                                                                    |  |  |  |
|----------------------------------------------------------------------------------------------------|----------------------------------------------------------------------------------------------------|---------------------------------------------------------|----------------------------------------------------------------------------------------------------|--|--|--|
| System                                                                                                    |                                                                                                    |                                                         |                                                                                                    |  |  |  |
| Main Menu 😞                                                                                                    | License Information                                                                                              |                                                         |                                                                                                    |  |  |  |
| Licensee Information<br>License Information<br>System Merge Fields<br>Terms of Use<br>Privacy Statement<br>Update<br>Save<br>Cancel | License Date<br>License Number<br>System Type<br>Version<br>Number of Properties<br>Client Code<br>Manual Update | 05/01/201<br>F7D1002<br>Master<br>5.01:80<br>13<br>F7M5 | F7 - License                                                                                                    |  |  |  |
|                                                                                                    | Change License                                                                                                   |                                                         | your reserve management solution with 20 years<br>of experience, utilizing logic, tracking, reporting and<br>the latest technology providing the most accurate results! |  |  |  |
|                                                                                                    |                                                                                                    |                                                         | License Number F7D1001 License Key 69C01 13E5F 39407 Send                                                                                                    |  |  |  |

The system then prompts you to accept the new license information – click on "Accept" and "OK."

| F7 - F7 Master Sample N                                                                                                    |                                                                                  |                                                 |                                                                                                    | Manager                                                                                                    | Sys                                                                                                    | stem                                                                 | Help |
|----------------------------------------------------------------------------------------------------|----------------------------------------------------------------------------------|-------------------------------------------------|----------------------------------------------------------------------------------------------------|----------------------------------------------------------------------------------------------------|----------------------------------------------------------------------------------------------------|----------------------------------------------------------------------|------|
| System                                                                                                    |                                                                                  |                                                 | <u>?</u> 🗆 🗙                                                                                                    |                                                                                                    |                                                                                                    |                                                                      |      |
| Main Menu 🔗                                                                                                    | License Information                                                              |                                                 |                                                                                                    |                                                                                                    |                                                                                                    |                                                                      |      |
| Licensee Information<br>License Information<br>System Merge Fields<br>Terms of Use<br>Privacy Statement<br>Update<br>Save<br>Cancel | License Date<br>License Number<br>System Type<br>Version<br>Number of Properties | 05/01/20:<br>F7D1002<br>Master<br>5.01:80<br>13 | 2                                                                                                    |                                                                                                    |                                                                                                    |                                                                      |      |
|                                                                                                    | Client Code<br>Manual Update<br>Change License                                   | F7MS                                            | F7 - LICENSE<br>TERMS OF USE<br>AGREEMENT BETWEEN USER<br>F7 Reserve System (F7 RS) is<br>comprised of desktop or Web p<br>type) interfaced with F7 RS and<br>F7 RS is offered to the user on<br>the user's acceptance without<br>notices contained herein. The u | AND PERCIPIENT SOF<br>an Internet/Intranet S<br>pages (depending on the<br>d operated by Percipien<br>a license basis, right-to<br>modification of the term<br>use of the F7 RS consti | TWARE, IN<br>ervice Provid<br>ne actual sy:<br>tit Software,<br>p-use on col<br>ns, condition<br>tutes the aç | IC.<br>der (ISP)<br>stem<br>Inc<br>ndition of<br>ns, and<br>greenent |      |
|                                                                                                    |                                                                                  |                                                 |                                                                                                    |                                                                                                    |                                                                                                    |                                                                      |      |
|                                                                                                    |                                                                                  |                                                 | Request Demo License                                                                                                    |                                                                                                    | <u>E</u> xit                                                                                                  | Qk                                                                   |      |

You're now ready to open a property within the new license. Just click on "Manager" in the top menu, and select a property, then click on "Work Area" to open.

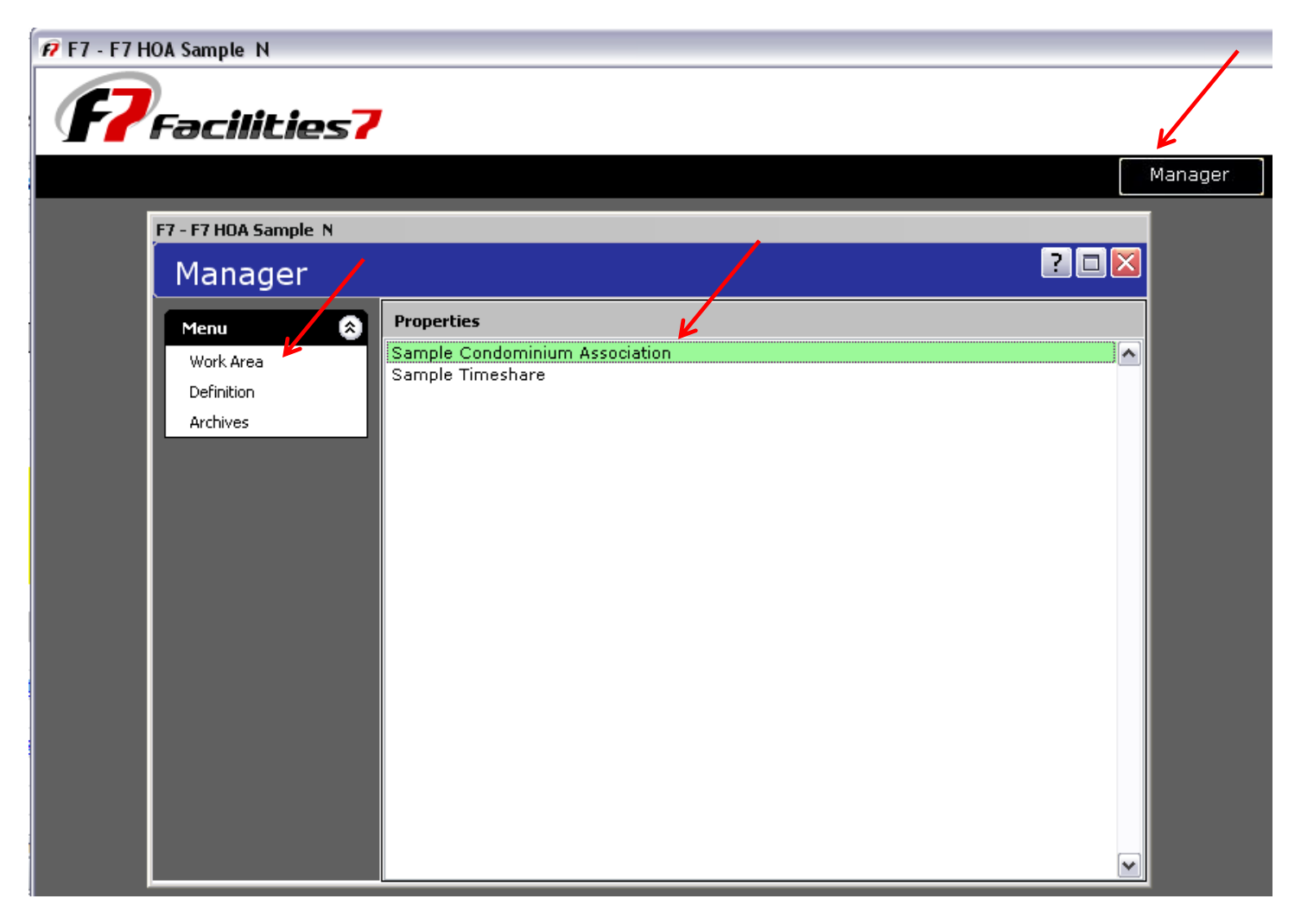